## Schritt für Schritt Anleitung für Crypto-Performance und MTI

1. <a href="https://platform.crypto-performance.net/register?sponsor=137">https://platform.crypto-performance.net/register?sponsor=137</a>

Registrierung bei Crypto-Performance: Bitte den oberen Link anklicken und dann auf **Register** und **Be a promotor** klicken.

Damit registrieren Sie sich als Promoter und können bei Weiterempfehlung von Crypto-Performance zusätzlich noch Provisionen verdienen.

- 2. Username, E-Mail und Password eintragen. Registrieren!
- 3. Oben rechts unter dem Benutzernamen unter *Verify-KYC* verifizieren. Bitte den Anleitungen folgen. Auf die Freigabe von Crypto Performance warten. Im Backoffice auf der Startseite muss hinter Verifiziert ein grüner Haken stehen.

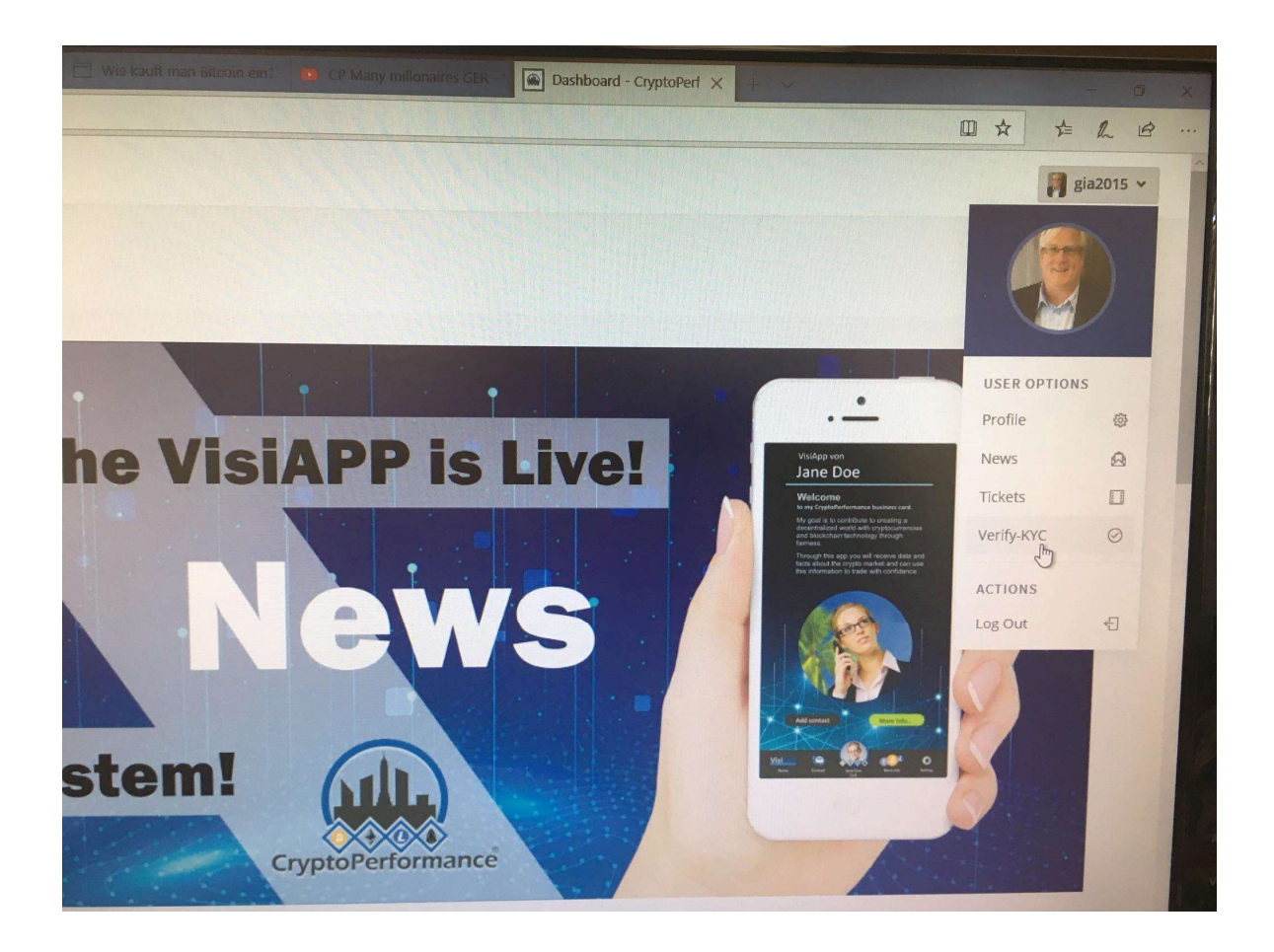

4. Jetzt können Sie verschiedene Kryptowährungen einkaufen und ansparen. Für MTI benötigen Sie Bitcoin. Klicken Sie auf *CP-Marktplace* und *Crypto Packages*.

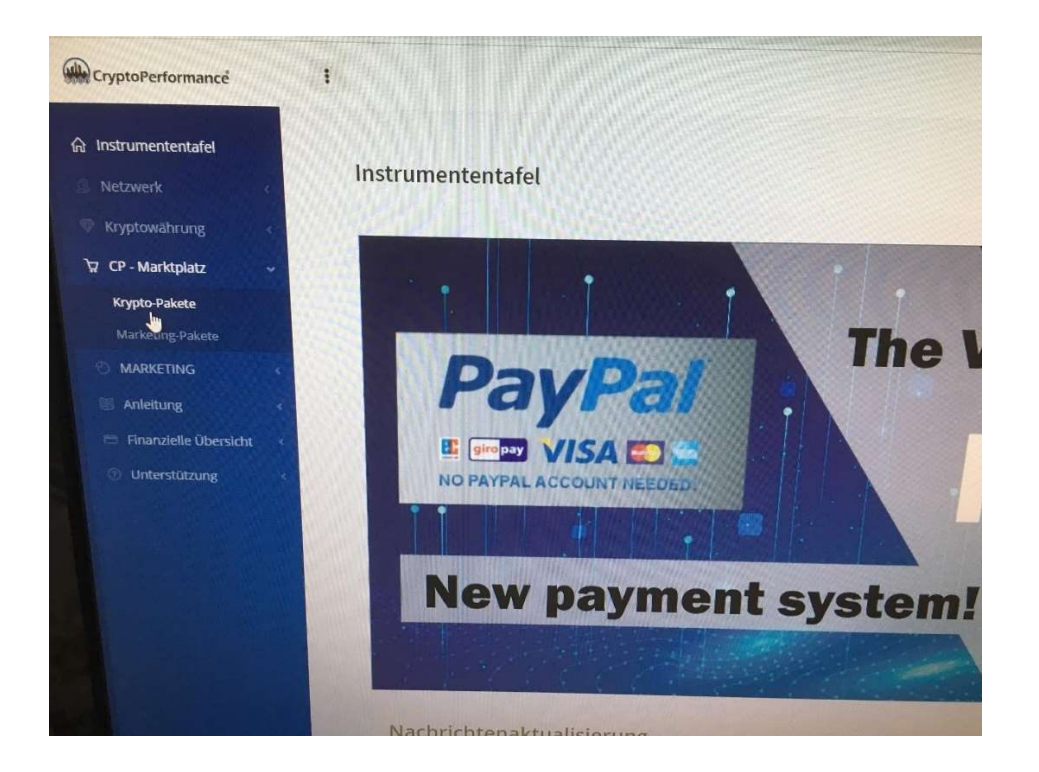

 Wählen Sie den gewünschten Betrag und die Kryptowährung aus. Sie möchten z.B. 150 \$ in Bitcoin tauschen. Dann klicken Sie auf den *Buttons Bitcoin* und *150\$*. Auf *Checkout (Auschecken*) klicken.

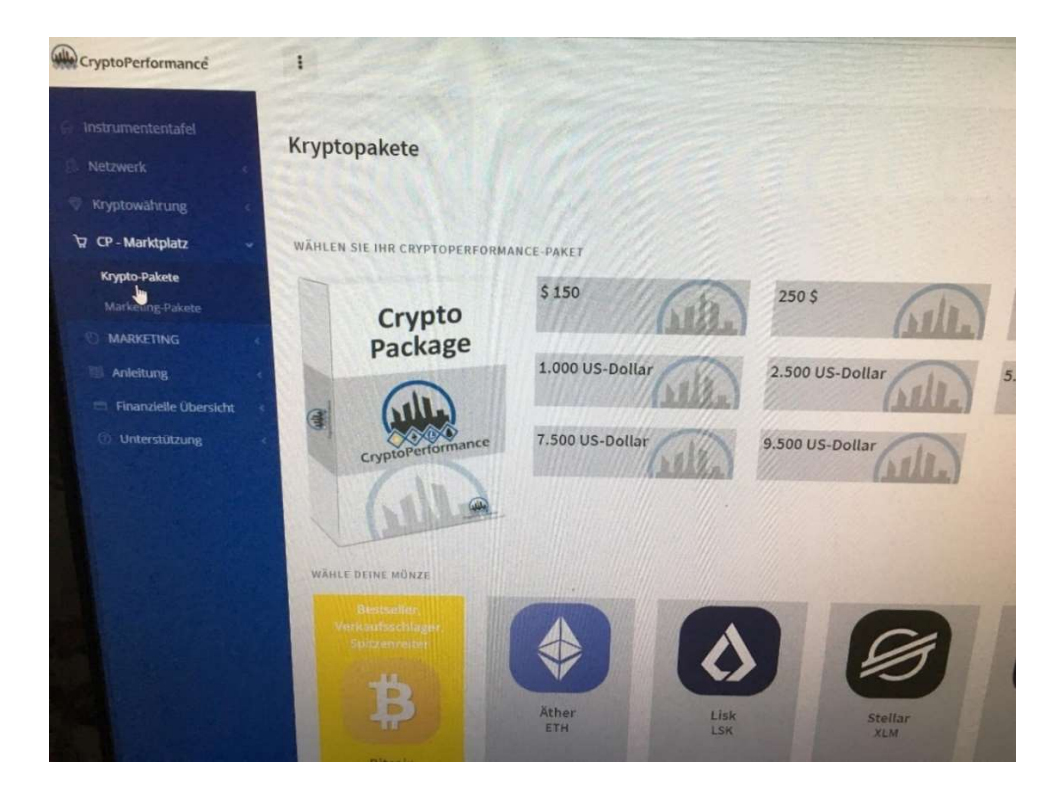

6. Gewünschten *Bezahlbutton (Banküberweisung oder Paypal)* anklicken und die Bezahlung abschließen.

| HUNGSMETHODEN   |                                                                                                    |                                                                                                    |                                                         | EINKAUFSWAGEN    |
|-----------------|----------------------------------------------------------------------------------------------------|----------------------------------------------------------------------------------------------------|---------------------------------------------------------|------------------|
| Banküberweisung | Kredit- / Debitkarte Visa /<br>Mastercard<br>In Crypto über unseren<br>Zahlungsanbieter<br>INDA IN<br>VISA IN<br>VISA | Kredit- / Debitkarte Visa /<br>Mastercard<br>In Crypto über unseren<br>Zahlungsanbieter<br>MoonPay | Paypal<br>Austausch in Crypto über<br>CryptoPerformance | B BTC<br>Bitcoir |
|                 |                                                                                                    |                                                                                                    |                                                         | ۵                |

7. Jetzt noch links die 3 Haken setzen und auf den **Button Bezahlen klicken**. Jetzt ist der Kauf abgeschlossen. Unter dem Menüpunkt **Crypto-Currency** und **CP-Wallet-Coins** stehen ihre gekauften Coins.

| hadra                                                                                                    | Instrum                                                                     | ententafel / Auso           |
|----------------------------------------------------------------------------------------------------|-----------------------------------------------------------------------------|-----------------------------|
| JIECKEII                                                                                                    | 🐂 EINKAUFSWAGEN                                                             |                             |
| ANTI GELDWÄSCHEERKLÄRUNG<br>ch erklare, daas ich frei und ausschließlich berechtigt bin, über die eingezahlten Beträge zu verfügen, und dass die von mir eingezahlten<br>Beträge nicht aus Straftaten oder Geldwäsche stammen und nicht mit Terrorakten oder dem Handel / Konsum illegaler Drogen<br>zusammenhängen.<br>Ch shakzeptiere die Erklärung zur Bekämpfung der Geldwäsche. | BTC<br>Betcoin<br>Gebühren Kreditkarte<br>281% USD zur Krynto-Umauschgebuhr | 0,01210588<br>11,71 \$      |
| Ich habe diese Vereinbarung gelesen und bin mit den Allgemeinen Geschäftsbedingungen<br>einverstanden         Ich akzeptiere die Algemeinen Geschäftsbedingungen. Ich verstehe und stimme zu, dass es keine Rückerstattung für Einkäufe von<br>Web- / Digtalpaketen gbt.                                                                                                    | Insgesamt mit Gebühren                                                      | \$ 161,71<br>hien Sie jetzt |
| Ich habe die Offenlegung des Risikos gelesen  Ich habe die Offenlegung von Risiken zu                                                                                                    |                                                                             | ۵                           |
| © 3020 Alle Rechte vorbehaften - CryptoPerformente of eine Marke von international Performance Ltd.                                                                                                    |                                                                             |                             |

8. Sie können jetzt ihre gekauften Coins dort stehen lassen oder diese auf ein anderes Konto transferieren. Falls Sie Forex-Trading auf MTI betreiben möchten, müssen Sie die gewünschte Anzahl an Bitcoins zu MTI übertragen.

Sie möchten mit MTI starten?

Für die Registrierung bei MTI bitte den nachfolgenden Link anklicken und die Anmeldedaten ausfüllen. Bitte hinterlegen Sie ihre Daten und das Password an einem sicheren Ort.

https://mymticlub.com/userpanel/register.php?referral=gia2015&place=left

9. Nach der Registrierung bei MTI einloggen und bei *Wallet (Brieftaschenbereich)* unter *Add Funds (Geld hinzufügen)* klicken.

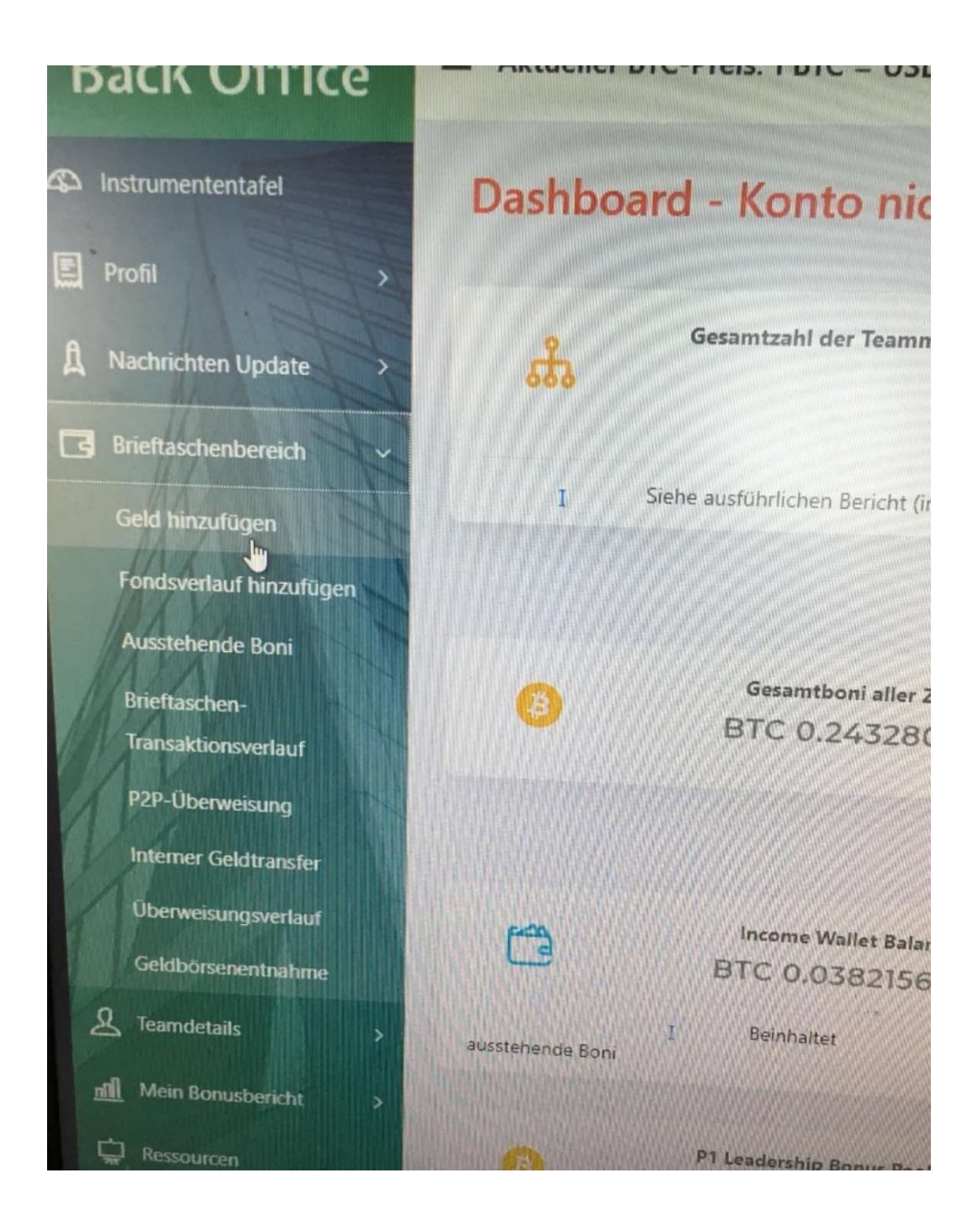

10. Kopieren Sie bei MTI Deposit BTC ihre Bitcoin Adresse (BTC-Einzahlungsadresse).

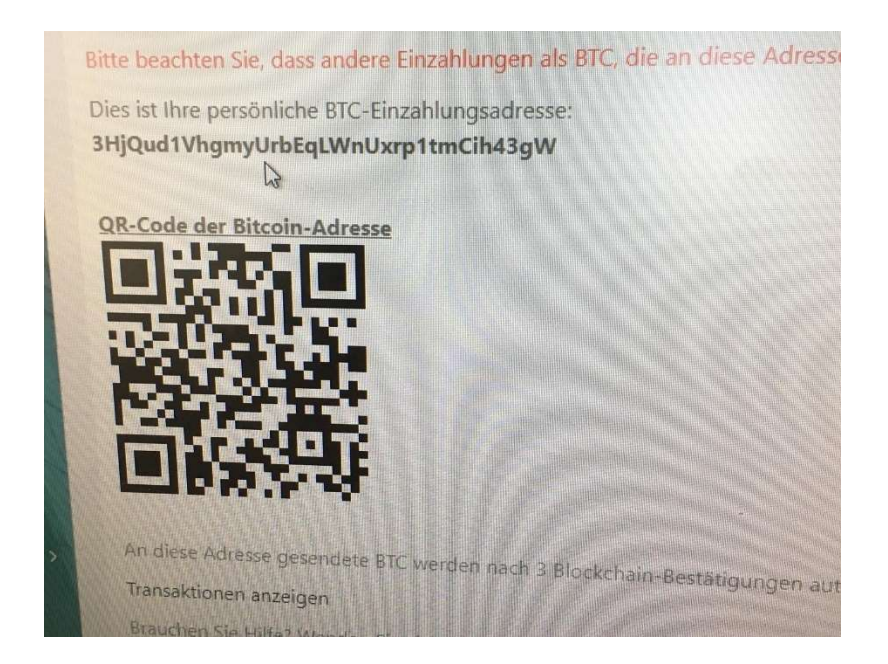

11. Gehen Sie zurück zu ihrem Wallet bei Crypto Performance. Unter dem Menüpunkt *Crypto-Currency* bitte *CP-Wallet-Coins* anklicken.

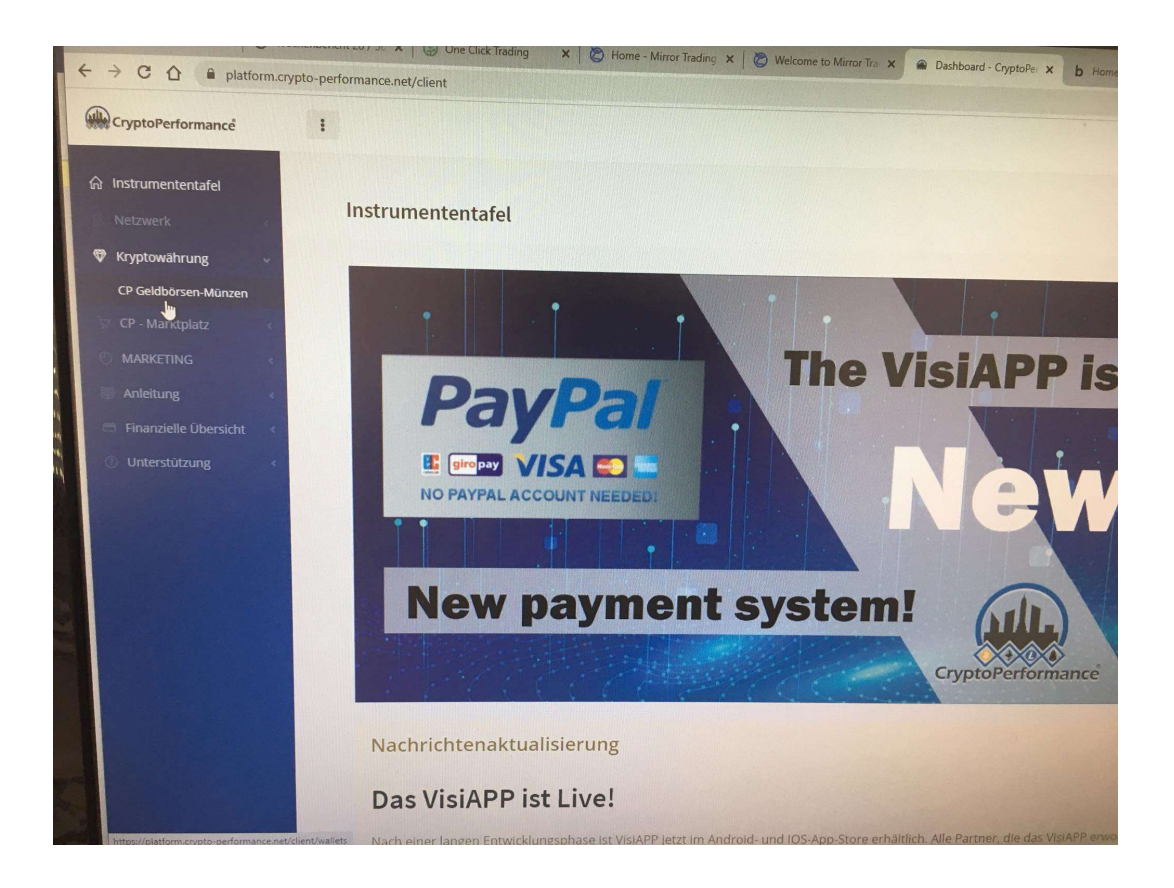

12. Dort sehen Sie unter Balance alle Coins, welche Sie besitzen. Sie wollen jetzt die Bitcoins BTC zu MTI transferieren. Bitte auf *Withdrawal (Rückzug)* klicken.

| → C ① ■ platform.cry          | pto-performance.net/client/wallets |              |                |              |
|-------------------------------|------------------------------------|--------------|----------------|--------------|
| CryptoPerformance             | 1                                  |              |                |              |
| instrumententafel<br>Netzwerk | Geldbörsen Ihre CP - Geldbörsen,   | hre Münzent  |                |              |
| CP Geldbörsen-Münzen          | funfzehn 🛩                         |              |                |              |
| CP - Marktplatz               | WÄHRUNG                            | #<br>BALANCE | *<br>ANZAHLUNG | e<br>RÜCKZUG |
| Anleitung                     | Bitcoin                            | 0,01210588   | +              |              |
| Etranzielle Obersicht         | Äther                              | 0,00000000   | +              | Ē            |
| Intertitione                  | Lisk                               | 0,00000000   | +              | 8            |
|                               | Stellar                            | 0,00000000   | +              |              |
|                               | Cardano                            | 0,0000000    | +              |              |
|                               | KaratGold                          | 0,00000000   | -              |              |
|                               | Tron                               | 0.0000000    | +              | 6            |
|                               | InfinityEconomics                  | 0.00000000   | +              | 8            |
|                               | VeChain                            | 0,0000000    | +              |              |
|                               | Dogecoin                           | 0,0000000    | +              |              |
|                               | CPCoin                             | 0,00000000   | •              |              |
|                               | Seite 1 von 1                      |              |                |              |

13. Bitte die kopierte Bitcoin Adresse (BTC-Einzahlungsadresse) von MTI unten im freien Feld einfügen und auf *Senden* klicken.

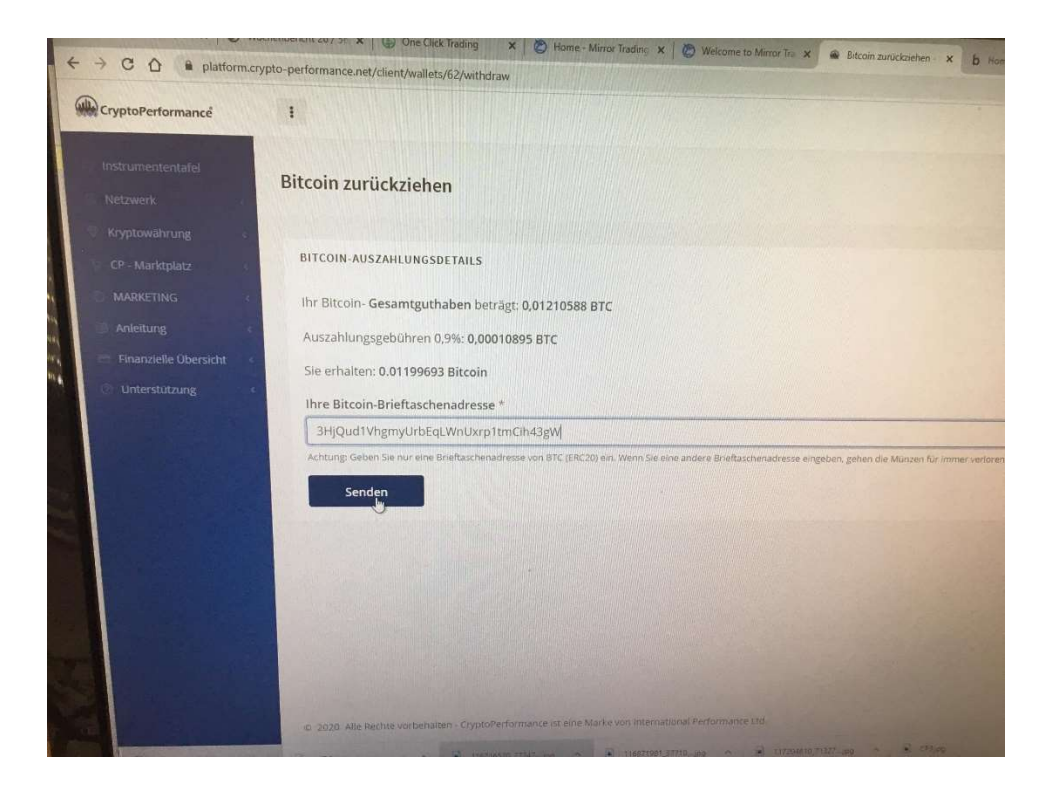

14. Abwarten bis rechts bei *Last Withdrawal Status* in grüner Schrift *is done* steht.

| Is 😵 Vegas Cosmetics   Internatic | 🔘 Wetter-Webcams in der Reç | Wie kauft man Bitcoin ein? 🚺 CP | Many millonaires GER - 1 Wallets - CryptoPerform | x +       |           |
|-----------------------------------|-----------------------------|---------------------------------|--------------------------------------------------|-----------|-----------|
| client/wallets                    |                             |                                 |                                                  | 日本林       | L B       |
|                                   |                             |                                 |                                                  | 1         | gia2015 🛩 |
|                                   |                             |                                 |                                                  |           |           |
| s, your Coins!                    |                             |                                 |                                                  | Dashboard | / Wallets |
|                                   |                             |                                 |                                                  |           |           |
|                                   |                             |                                 |                                                  |           |           |
|                                   | * PALANCE                   | A DEBOGIE                       |                                                  | Search    |           |
|                                   | 0.00000000                  | • DEPOSIT                       | WITHDRAWAL                                       |           | •         |
|                                   | 0.00000000                  |                                 |                                                  |           |           |
|                                   | 0.00000000                  |                                 |                                                  |           |           |
|                                   | 0.00000000                  |                                 |                                                  |           |           |
|                                   | 0.00000000                  |                                 |                                                  |           |           |
|                                   | 0.00000000                  | +                               | 8                                                |           |           |
|                                   | 0.00000000                  |                                 | -                                                |           |           |
| ics                               | 0.00000000                  | +                               | -                                                |           |           |
|                                   | 0.00000000                  | +                               | E                                                |           |           |
|                                   | 0.00000000                  | +                               | 8                                                |           |           |
|                                   | 0.00000000                  | <b>•</b>                        | 8                                                |           |           |
|                                   |                             |                                 |                                                  | < 1       | ,         |
|                                   |                             |                                 |                                                  |           |           |
|                                   |                             |                                 |                                                  |           |           |
|                                   |                             |                                 |                                                  |           |           |
|                                   |                             |                                 |                                                  |           |           |

15. Unter dem Menüpunkt *Wallet Section* bitte *Add Funds History* anklicken. Abwarten bis die Transaktion von gelber Anzeige auf grüne Anzeige wechselt. Die BTC sind nun im Trading Pool verbucht und sind jetzt für das Forex Trading aktiv.

| Conception of the synthesis and the synthesis and the synthesynthesis and the synthesis and the s | → C ① ■ mymticlub.com/us                                                                                        |                                  |                                                     |                 |                                                                  |                     |
|----------------------------------------------------------------------------------------------------|----------------------------------------------------------------------------------------------------|----------------------------------|-----------------------------------------------------|-----------------|------------------------------------------------------------------|---------------------|
| A Audeler BTC-Preix: 1BTC = USD 11716.08                                                                                                    | the second second second second second second second second second second second second second second second se | erpanel/request_fund_history.php |                                                     |                 |                                                                  |                     |
| Instrumentative         Profil         A submitter Opdate         Breinstreinbericht         Profil         Main Stonstreicht         Pressurent         Instrumentertative         Profil         Main Stonstreicht         Pressurent         Instrumentertative         Pressurent         Instrumentertative         Pressurent         Instrumentertative         Pressurent         Instrumentertative         Pressurent         Instrumentertative         Pressurent         Instrumentertative         Pressurent         Instrumentertative         Instrumentertative         Pressurent         Instrumentertative         Instrumentertative         Instrumentertative         Instrumentertative         Instrumentertative         Instrumentertative         Instrumentertative         Instrumentertative         Instrumentertative         Instrumentertative         Instrumentertative         Instrumentertative         Instrumentertative         Instrumenterative         Instrume                                                                                                    | Back Office                                                                                                    | Aktueller BTC-Preis: 1 BTC       | = USD 11716.08                                      |                 |                                                                  |                     |
| P RNI       Structure flyding         Noticetter flyding       Noticetter flyding       Noti                                                                                                    | D Instrumententafel                                                                                             | FONDSVERLAUF ANFORDER            | 4                                                   |                 |                                                                  |                     |
| Austrachten fögdat       #       Berutszendendillation BC Geldböre       #       Menge       * SUD       *       Zahlungsnachnede         Bindhassabareuss       #       Berutszendendillation       BC Geldböre       #       Menge       * SUD       *       Zahlungsnachnede         I       Jazzen       Jazzen                                                                                                    | El Profil                                                                                                    | Show 10 Y Einträge               |                                                     |                 |                                                                  | Such                |
| Birthackabergish       I M2200       Birthackabergish       0.000000       44/15-802.4030.0cb/Bis.1ac2826/5fic.1733.57/6688589005668-338-2b000cc       2         Image: Birthackabergish       2       7672902       Birthackabergish       0.000000       44/15-802.4030.0cb/Bis.1ac2826/5fic.1733.57/6688599005668-338-2b000cc       2       0.000000         Image: Birthackabergish       0       0.000000       60282077/646840-0abcd266/68-0392-502478153473.4666       0.000000       60282077/646840-0abcd266/filterad59356062478153473.4666       0.000000       60282077/646840-0abcd266/filterad59356062478153473.4666       0.000000       60282077/646840-0abcd266/filterad5935602478153473.4666       0.000000       60282077/646840-0abcd2666/filterad5935602478153473.4666       0.000000       60282077/646840-0abcd2666/filterad5935602478153473.4666       0.000000       60282077/646840-0abcd2666/filterad5935602478153473.4666       0.000000       60282077/646840-0abcd2666/filterad5935602478153473.4666       0.000000       60282077/646840-0abcd2666/filterad5935602478153473.4666       0.000000       60282077/646840-0abcd2666/filterad5935602478153473.4666       0.00000       60282077/646840-0abcd2666/filterad5935602478153473.4666       0.000000       60282077/646840-0abcd266/filterad5935602478153473.4666       0.00000       60282077/646840-0abcd266/filterad593560247815347481597       0.00000       60282077/646840-0abcd266/filterad593560247815347481597       0.00000       60282077/6468400000000       60282077/646840000000000000000000000000000000000                                                                                                    | A Nachrichten Update                                                                                            | 44 Benutzeridentifikation        | BTC Geldbörse ÷                                     | Menge +         | TXID 4                                                           | Zahlungsnachweis Da |
| 2       Torzada       0.2000000       444548224636.00.00.0048.1362282656.62733575668935905568:338-26000cc       3         1       Maxi Bonubericht       1       7672902       BIC-ADRESSE<br>(122MIIIIb/WWW.954860700xr/piFsweibMcQ)       0.2000000       644548224636.00.0004       0       0.2000000       64454824636.00.0004       0       0       0       0       0       0       0       0       0       0       0       0       0       0       0       0       0       0       0       0       0       0       0       0       0       0       0       0       0       0       0       0       0       0       0       0       0       0       0       0       0       0       0       0       0       0       0       0       0       0       0       0       0       0       0       0       0       0       0       0       0       0       0       0       0       0       0       0       0       0       0       0       0       0       0       0       0       0       0       0       0       0       0       0       0       0       0       0       0       0       0                                                                                                    | Brieftaschenbereich                                                                                             |                                  |                                                     |                 |                                                                  |                     |
| 1       7672902       876-ADRESSE<br>(122MijsAQovYVVvvvusG78YvgKjc/BGGQ)       02020000       06282/8771deb0a3ed266cffbaedc6adeedfabea5d5935602476133d73d658       020<br>059         2       7672902       87C-ADRESSE<br>(171mT/C06xid/Nexcd978yuKjc/BGGQ)       040942badd397438lecd06ee/7818b62a567b42d97f7c0cdadd95b42ac79364       020<br>069         2       7672902       87C-ADRESSE<br>(171mT/C06xid/Nexcd978yuKjc/BGGQ)       040942badd397438lecd06ee/7818b62a567b42d97f7c0cdadd95b42ac79364       020<br>069         2       67chong       05       05       05       06         2       7chong       0       05500000       06942badd397438lecd06ee/7818b62a567b42d97f7c0cdadd95b42ac79364       04         2       Audogan       6esamtbetrag - 0,36500000       6esamtbetrag - 0,36500000       6esamtbetrag - 0,36500000       6esamtbetrag - 0,36500000                                                                                                    | L Teamdetails                                                                                                   | 2 7672902                        | BTC-ADRESSE<br>(123MTiTbDWNFvSkbEoYFQtvLpiFSwBbMcj) | 0.20000000      | 404f5af92de030c0cbf9a3a52826f5f6c373357f668858906568c338e2b000cc | 202<br>06-0         |
| Pressurem       4       707202       BC-ADRISSE<br>(TIMT/CD6xid/Mccdb/E3Nemul/MSAHrsr)       0.1450000       Miles/2baid/38/7438ecdb/0er/38/BB/236/7b/28/7/2003a4d/950842ac79364       202         Completingsteine       C       Downlow Registreame       C       Bisher       Bisher         Prohumg       C       Audogen       C       C </td <td></td> <td>3 7672902</td> <td>BTC-ADRESSE<br/>(122Mtiju6QoiY4YuwouG76YuBCjcJBbGQJ)</td> <td>0.02000000</td> <td>06f282fff1defa0a3ed266cffbae0c6adfeedfabea5d5935602476153d73d668</td> <td>2020<br/>05-20</td>                                                                                                    |                                                                                                    | 3 7672902                        | BTC-ADRESSE<br>(122Mtiju6QoiY4YuwouG76YuBCjcJBbGQJ) | 0.02000000      | 06f282fff1defa0a3ed266cffbae0c6adfeedfabea5d5935602476153d73d668 | 2020<br>05-20       |
| Verbunder Rogstratung     Zeiger 1 bis 4 von 4 Einsträgen     Bisher       Poluting     2       Madogan     4                                                                                                    | Ressourcen     Empfehlungslink                                                                                  | 4 7672902                        | BTC-ADRESSE<br>(11mTiYQ6rx4DNccvb9TSttwmuMSAkHsrG)  | 0,14500000      | 948642badd3f37438lecd06ee7818b62a567b42d97f7c0c8a4d95b842ac79364 | 2020-<br>04-08      |
|                                                                                                    | Ar Downline-Registrierung                                                                                       | Zeige 1 bis 4 von 4 Einträg      | en                                                  |                 | Gesamtbetrag =0,36500000                                         | Bisherige           |
|                                                                                                    | Fehrung     Austoggen                                                                                           |                                  |                                                     |                 |                                                                  |                     |
| Universitätis von Mirror Träding (International). Copyright: 2020. Alle Rachte oosbehalten.                                                                                                    | (?) Unterstützung                                                                                               |                                  | Unters                                              | ützt von Mirror | Trading International . Copyright 2020. Alle Rechte vorbehalten. |                     |
| S TERESTRUCTURE A S DEFENSION A S DEFENSION A S TERESTRUCTURE AS A S DEFENSION A                                                                                                    | 041.558684.485868.1                                                                                             | ▲ BD Prozent_Traderpdf ▲         | MTI2 jpg                                            | 7               | 🖬 116871981_37710                                                |                     |